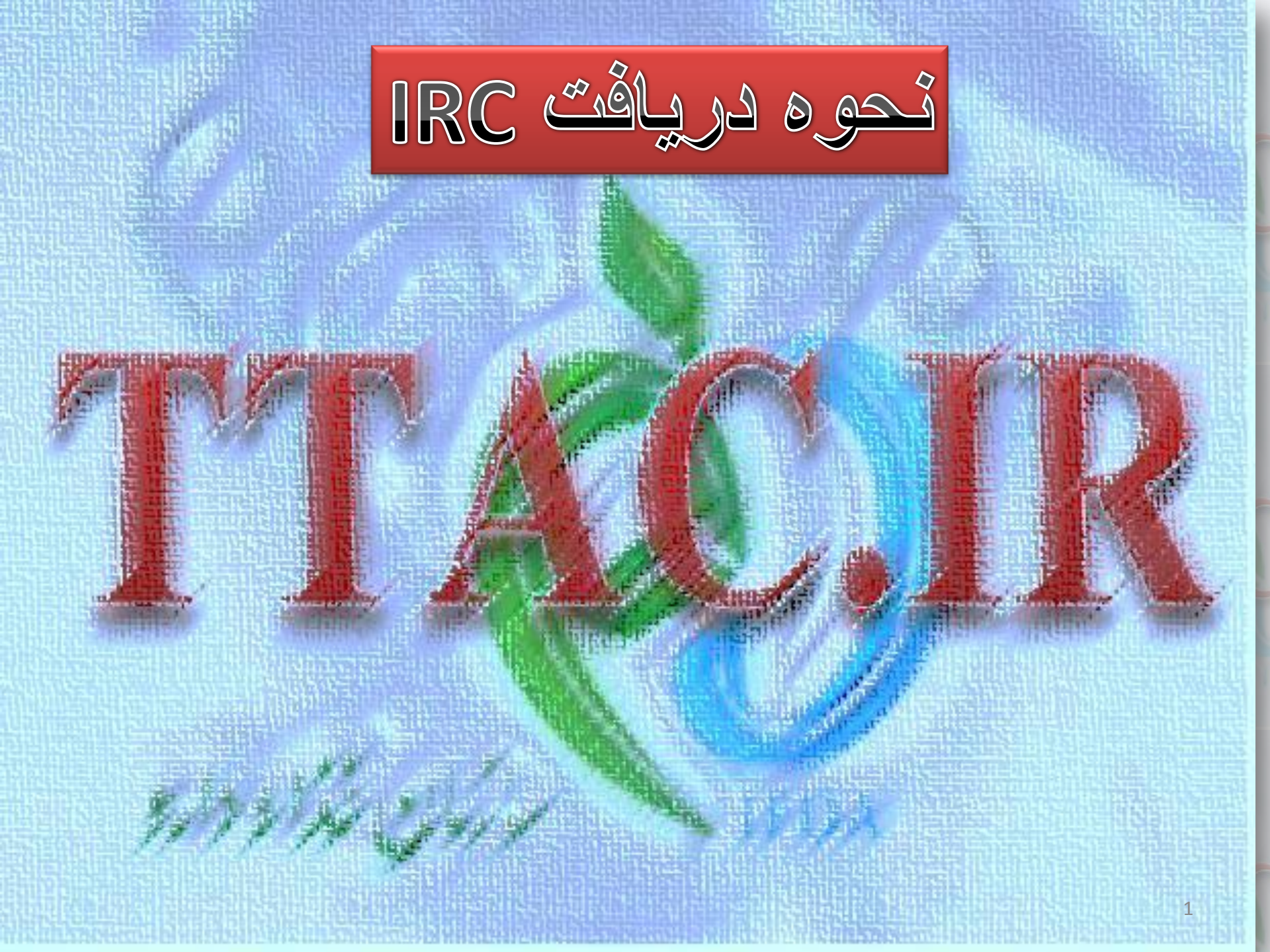

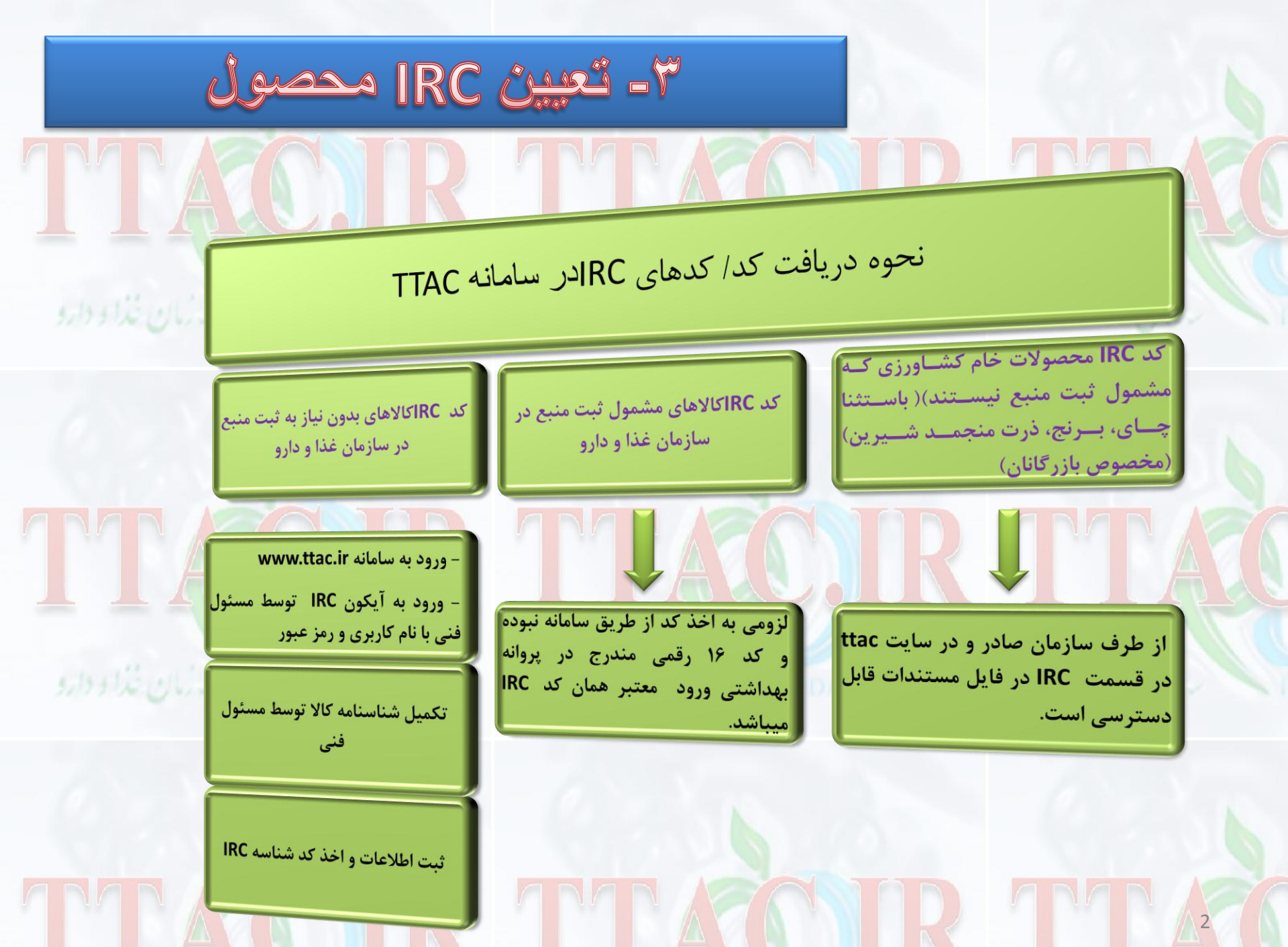

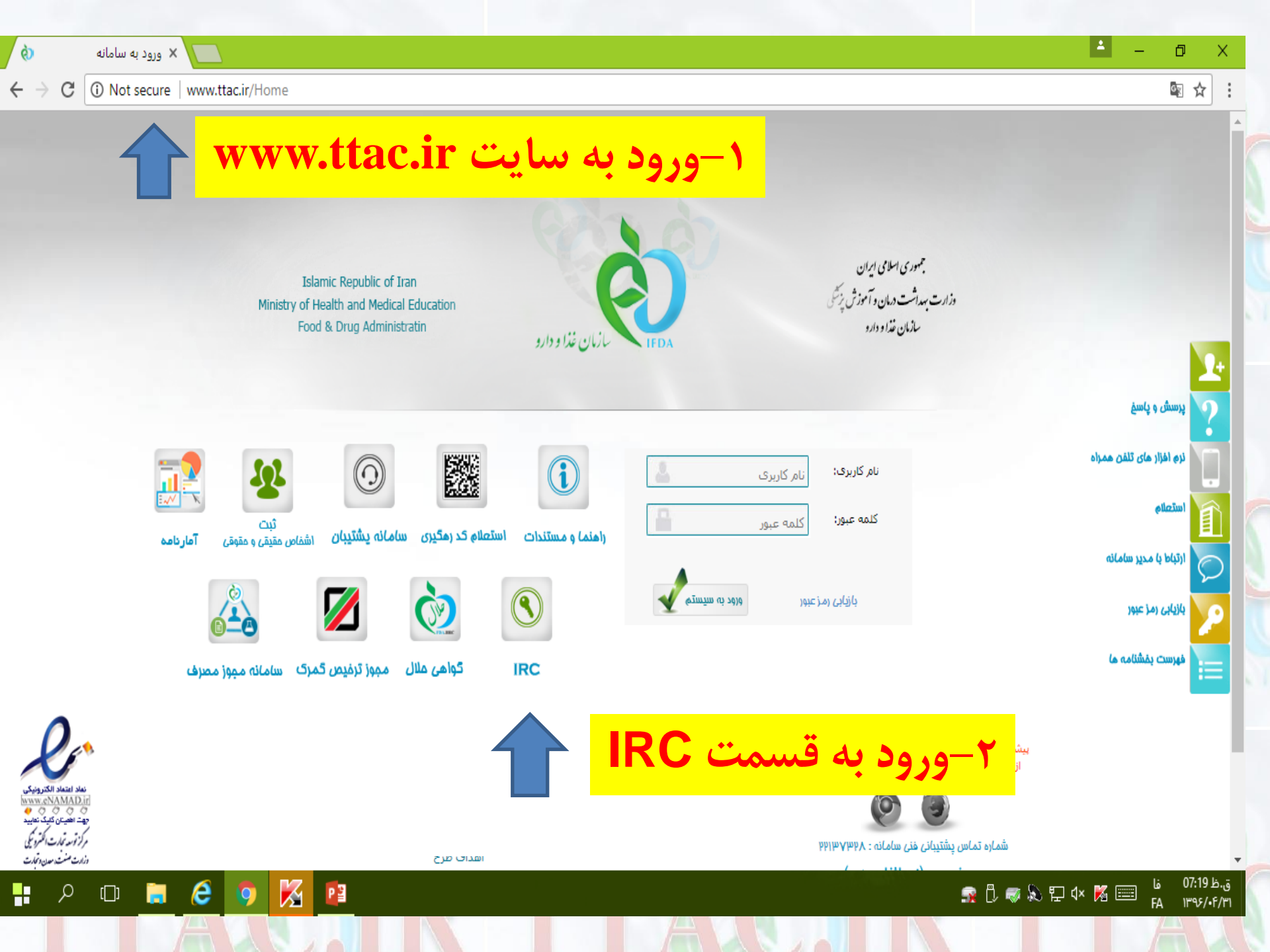

⊕ ☆ :

← → C ① irc.fda.gov.ir/Home/HomePage/

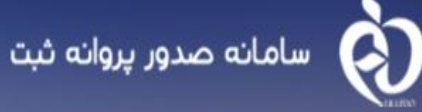

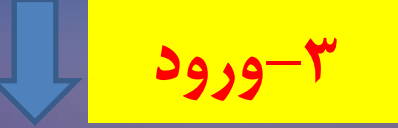

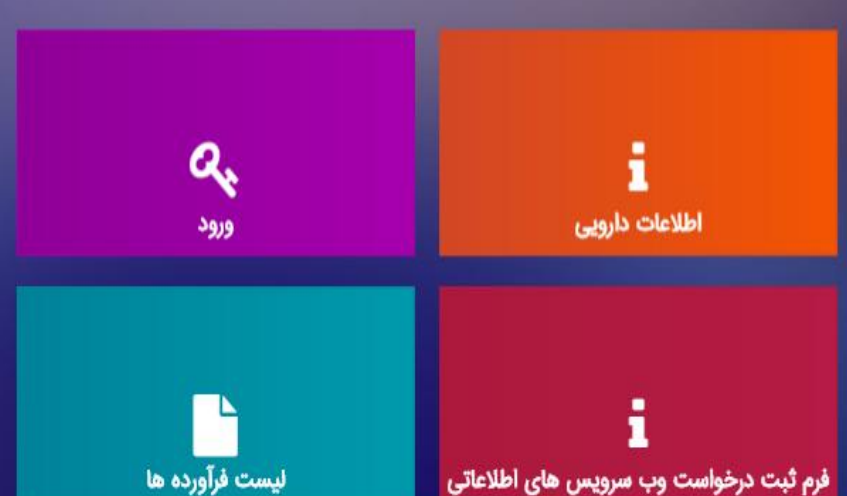

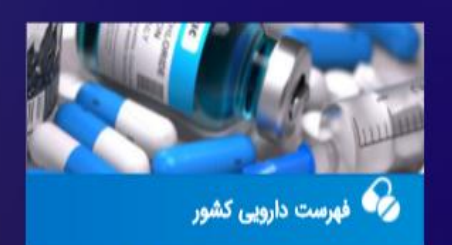

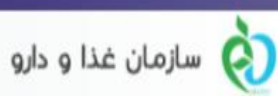

سازمان غذا و دارو ایران در ۱۵ اسفند ۱۳۸۹ در شورای عالی اداری تصویب و تشکیل شد، مسئولیت بر عهدهٔ معاون غذا و داروی وزارت بهداشت میباشد. شیوههای حمایت از سلامت مردم در مواجهه با آرایشنی و بهداشتنی و نیز مواد غذاینی فرایند شده و راهکارهای کاهش انگیزههای قاچاق، و جلوگیری پیگرد جعل آرم وزارت بهداشت روی لوازم بهداشتی و آرایشی، از سوی سازمان غذا و دارو مورد بررس و نظارت و کنترل وضعیت با کمک مجامع صنفی و ارگانهای ذیربط ازجملهٔ اقدامات سازمان غذا و مىباشد

و درباره ما

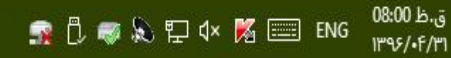

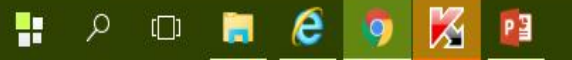

2

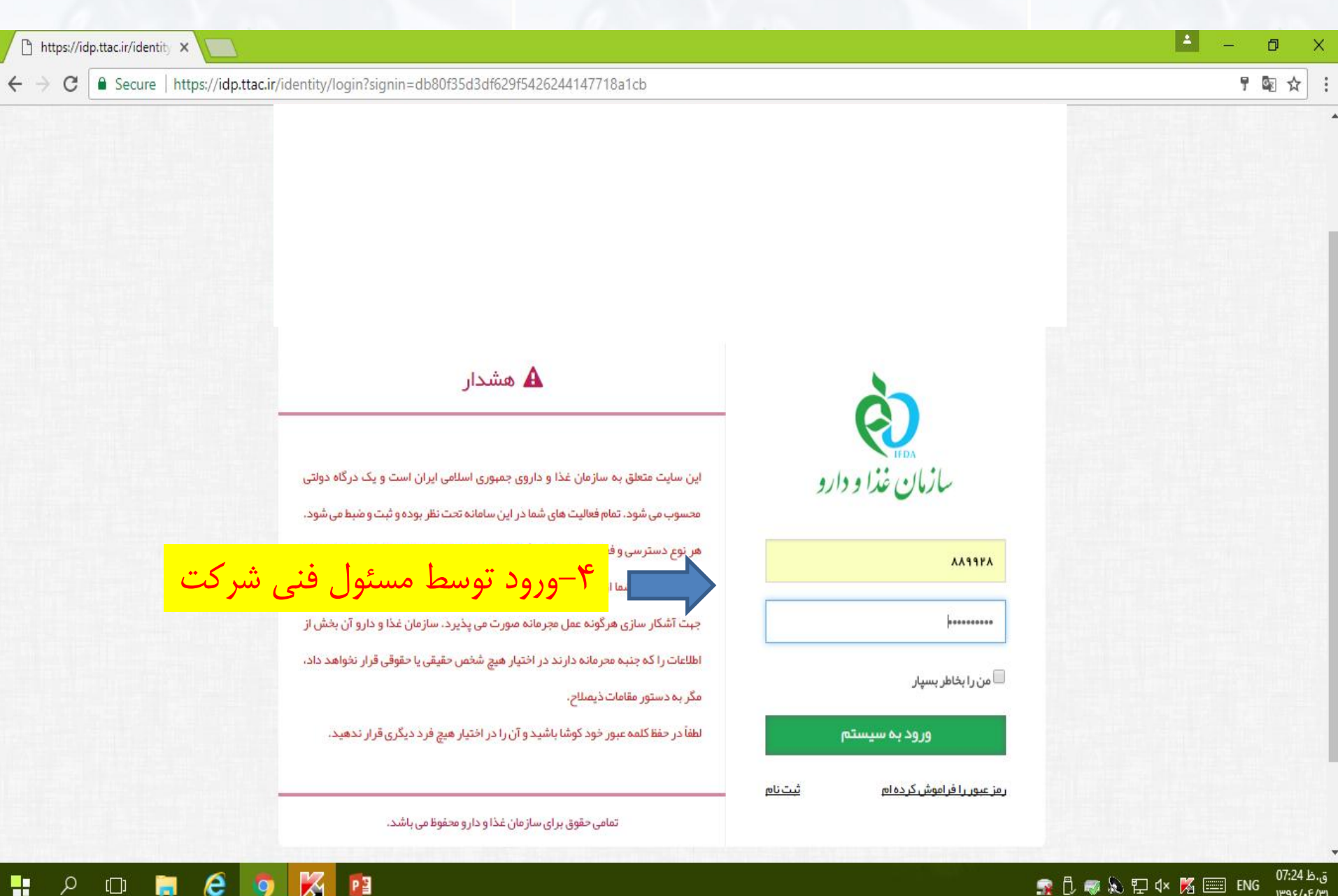

----

ρ

[[]]

K

0

PB

ق.ظ 07:24 🙀 🖞 🦁 💫 🔛 🗤 📈 📰 ENG 1895/.6/11

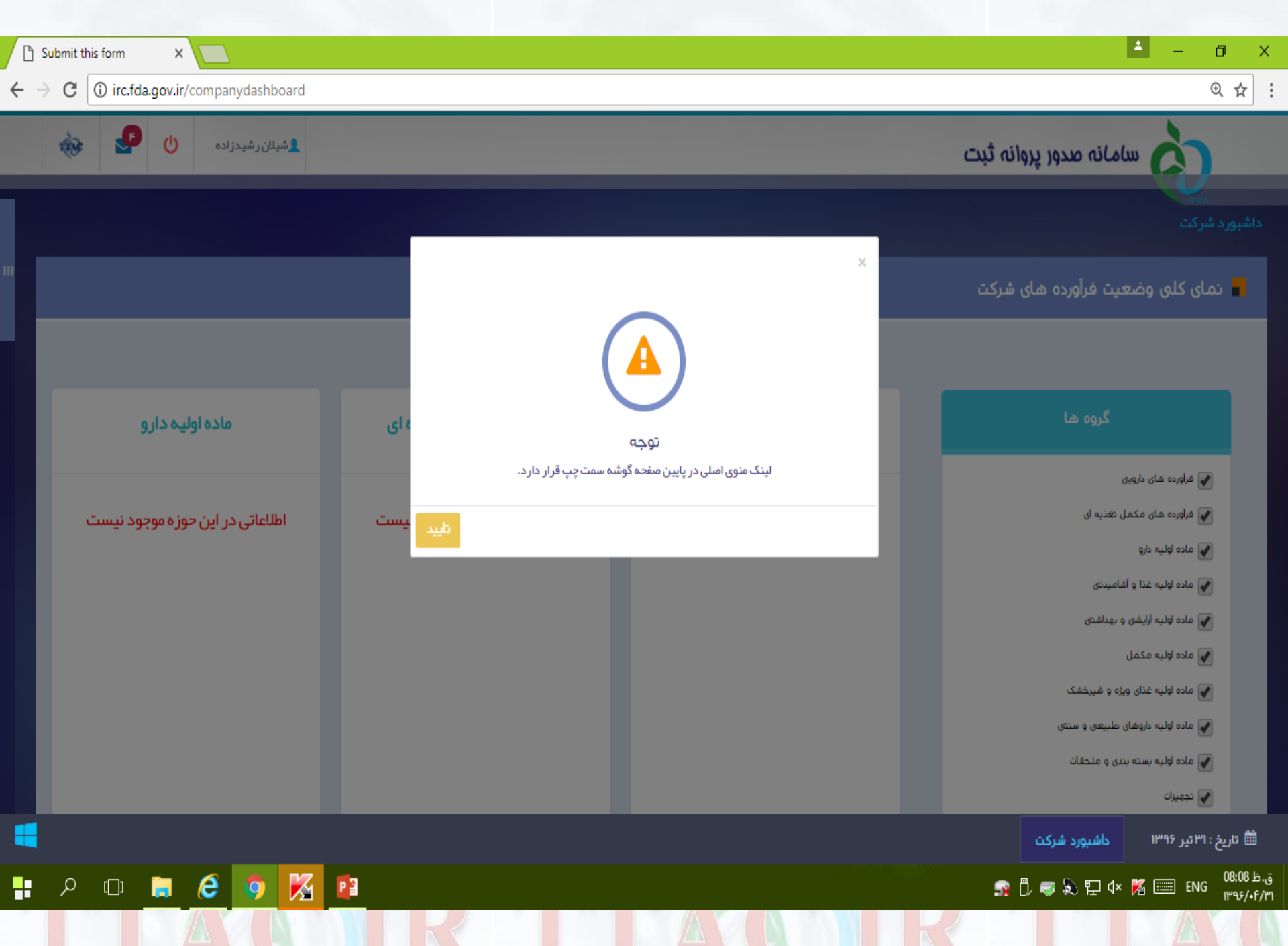

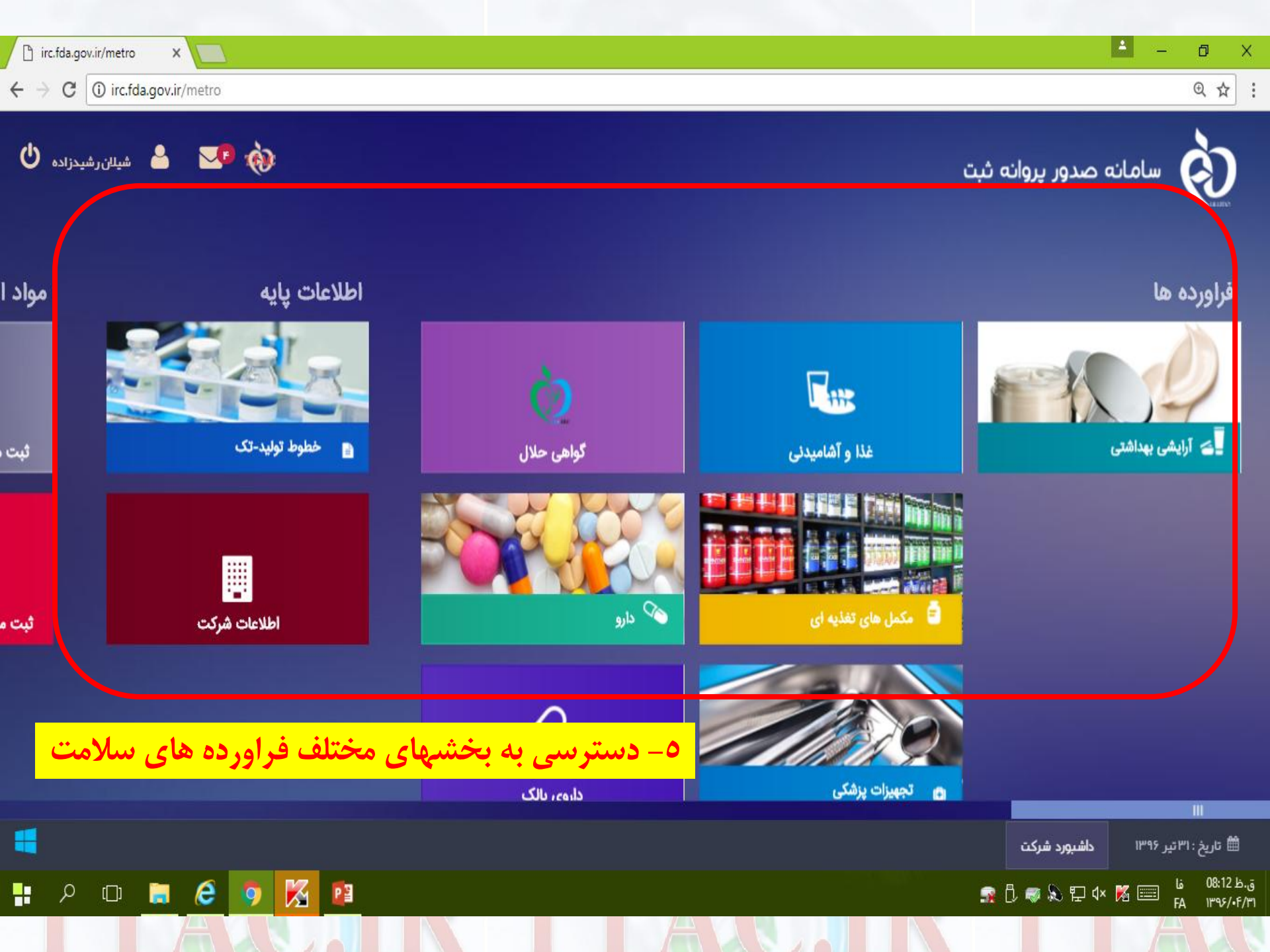

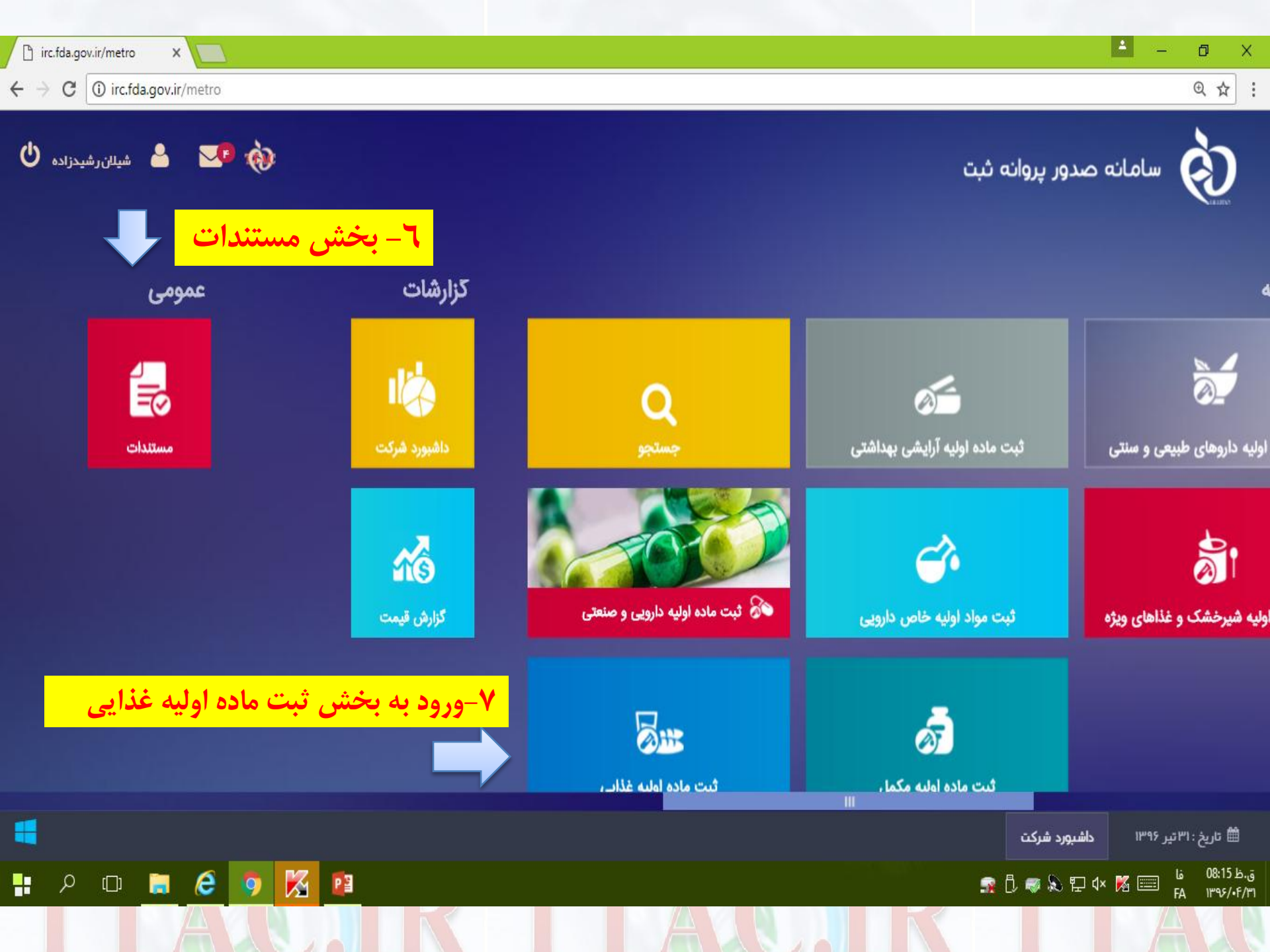

| _ |          |                       |                        |                  |                   |                                         |                                                              |                    |              |                   | _                |                                    |
|---|----------|-----------------------|------------------------|------------------|-------------------|-----------------------------------------|--------------------------------------------------------------|--------------------|--------------|-------------------|------------------|------------------------------------|
| D | irc.fda. | .gov.ir/substances/ × |                        |                  |                   |                                         |                                                              |                    |              |                   | ±                | – 0 ×                              |
| ~ | → C      | irc.fda.gov.ir/       | substances/foodRegis   | steredSubstances | /39371/compar     | ny                                      |                                                              |                    |              |                   |                  | @☆:                                |
|   | Ŵ        | ڻ 🔮 🔞                 | <u>شیلان ر</u> شیدزاده |                  |                   |                                         |                                                              |                    |              | ر پروانه ثبت      | سامانه صدو       | စ်                                 |
|   |          |                       |                        |                  |                   |                                         |                                                              |                    | ×            | نى                | شده غذا و آشامید | میں<br>مواد اولیہ ۱۰ مواد ثبت      |
|   |          |                       |                        |                  |                   |                                         |                                                              |                    | شناسه ملی    |                   | عت نگین دماوند   | شرکت: کیمیاصن                      |
|   |          |                       |                        |                  |                   | (                                       |                                                              |                    | جست و ج      |                   |                  | نام یا کد ۱۶ رقمی                  |
|   | ~        |                       | وضعیت 🗸                | تاريخ اعتيار ``  | 11 11 Å 16° - 11- | 1                                       | توجه                                                         | al facility of the | Y CASI       | Number            | نام فار سی       | نام تجاری                          |
|   |          | عمليات 🔻              | فعال                   | الا194/01/15     | טיעג צון שטשטין.  | پس نمام در خواست ها پس از<br>ت می کنند. | داره ی محترم عداو اسامیدنی، از این :<br>اداره، کد IRC دریاف: | ی دستورالعمل اد    |              |                   | لاكتوز           | LACTOSE                            |
|   |          | عمليات 👻              | نيازمند ويرايش         |                  | تاييد             | HEACOLIG                                |                                                              |                    |              | ·                 | سیتریک اسید خشک  | CITRIC ACID<br>ANHYDROUS           |
|   |          | عمليات 🔻              | فعال                   | 1295/02/15       | Powder            | TTCA CoLtd                              | 5761331316818679                                             |                    |              | Ċ                 | سیتریک اسید خشک  | CITRIC ACID<br>ANHYDROUS           |
|   |          | عمليات 🔻              | فعال                   | 1847/16/10       | Powder            | veer international                      | 6584783376854869                                             |                    |              |                   | كربنات كلسيم     | CALCIUM<br>CARBONATE<br>FOOD GRADE |
|   |          | عمليات 🔻              | فعال                   | 1897/16/10       | Powder            | veer international                      | 4073874165443816                                             |                    |              |                   | گوارگام          | GUAR GUM                           |
|   |          |                       |                        |                  |                   |                                         |                                                              |                    | داشبورد شرکت | ده غذا و آشامیدنی | مواد ثبت ش       | 🛱 تاريخ : ۳۱ تير ۱۳۹۶              |
|   | م        | ) (]] 🔒               | ê 🤉 🔀                  | 2                |                   |                                         |                                                              |                    |              |                   | 🔊 🗜 🗘 🔀          | ق.ظ 08:21 فا<br>FA ۱۳۹۶/∙F/۳۱      |
|   |          |                       |                        |                  |                   |                                         |                                                              |                    |              |                   |                  | AL                                 |

![](_page_9_Figure_0.jpeg)

| irc.fda.gov.ir/sul                              | bstances/ X                                                                         |                                                       |                           |                                         | ≛ – ō ×                                           |
|-------------------------------------------------|-------------------------------------------------------------------------------------|-------------------------------------------------------|---------------------------|-----------------------------------------|---------------------------------------------------|
| $\leftrightarrow$ $\Rightarrow$ C $\bigcirc$ in | c.fda.gov.ir/substances/foodRegisteredSubstances                                    | s/39371/new/                                          |                           |                                         | @ ☆                                               |
| ۵                                               | یشیلان رشیدزاده 🖖                                                                   |                                                       |                           | صدور پروانه ثبت                         | nilolu 🏠                                          |
|                                                 |                                                                                     |                                                       |                           |                                         | ۱۳۵۸<br>مواد اولیه ۱ ثبت ماده اولیه غذا           |
| راهنما                                          |                                                                                     |                                                       |                           | حصول نهایی/وارد کننده)                  | ثبت کننده(تولید کننده م                           |
|                                                 |                                                                                     |                                                       | شناسه ملی: ۱۴۰۰۵۷۵۸۱۳۶    | Company Name                            | نام شرکت یا شناسه ملی *<br>کیمیا صنعت نگین دماوند |
|                                                 |                                                                                     |                                                       | د کننده                   | ۱۰ - نام دقيق شركت توليد                | تولید کننده ماده اول                              |
|                                                 |                                                                                     | Country                                               | نام کشور 🔺                | Company Name                            | نام شرکت یا شناسه ملی 🔹                           |
| آرایش <i>ی</i> و                                | م وجود، در قسمت حوزه غذائی                                                          | <mark>* در صورت عد</mark>                             |                           | Production Line<br>✔                    | خط توليد 😈<br>ا                                   |
| نام دقیق<br>نولید کننده                         | بت واحد تولیدی خارج از کشور ،<br>، آدرس دقیق وب سایت، نام کشور :<br>ر تیکت بگذارید. | بهداشتی، گروه ت<br>شرکت تولید کننده<br>، و محصول را د |                           |                                         | ماده اوليه                                        |
| •                                               | رج <mark>خواهد شد.</mark>                                                           | در صورت تائيد د                                       | * lå - la <sup>-</sup> el | تبت شده غذا و آشامیدنی داشبورد شرکت<br> | ا محامدانگا<br>شاریخ : ۲۱ تیر ۱۳۹۶ مواد           |
|                                                 |                                                                                     |                                                       | A                         | n 🖉 🤝 🤹                                 | ن.ظ 09:02 فا<br>FA ۱۳۹۶/۰۴/۳                      |

|                                                                                                    | 0   | irc.fda | .gov.ir/ | substanc        | es/ X        |                         |                    |                              |      |          |         |                |               |              |             |                 | ÷                 | -                        | o ک                  |
|----------------------------------------------------------------------------------------------------|-----|---------|----------|-----------------|--------------|-------------------------|--------------------|------------------------------|------|----------|---------|----------------|---------------|--------------|-------------|-----------------|-------------------|--------------------------|----------------------|
| السائر الله         السائر الله                                                                                                    | < - | e e     | ; ()     | irc.fda         | .gov.ir/     | substances/foodR        | egistered Substa   | nces/39371/new,              | /    |          |         |                |               |              |             |                 |                   |                          | @ ☆                  |
| مود لولیه تبتده روب بالا می اور کننده<br>تبت کننده (تولید کننده محصول نهایی /ولر کننده)<br>کیما صنعت تکن دهاوند<br>کیما صنعت تکن دهاوند<br>کیما صنعت تکن دهاوند<br>کیما صنعت تکن دهاوند<br>کیما صنعت تکن دهاوند اولیه<br>تا می ترکنه باشناسه علی اور کی شده عال اولیمیدی<br>تا ماده اولیه<br>تا می تا بالا اولیه<br>تا می تا بالا اولیه<br>تا می تا بالا اولیه<br>تا می تا بالا اولیه<br>تا می تا بالا اولیه<br>تا می تا بالا اولیه<br>تا می تا بالا اولیه<br>تا می تا بالا اولیه<br>تا می تا بالا اولیه<br>تا می تا بالا اولیه<br>تا می تا بالا اولیه<br>تا می تا بالا اولیه منع اولیه میده<br>تا می تا بالا اولیه اولیه میده تا اولیه میده<br>تا می تا بالا اولیه اولیه میده تا اولیه میده اولیه میده اولیه اولیه میده اولیه میده اولیه میده اولیه میده اولیه اولیه اولیه اولیه اولیه ایده اولیه اولیه ایده اولیه ایده اولیه ای اولیه ای اولیه ایده ایده اولیه ایده ایده ایده ایده ایده ایده ایده ای                                                                                                    |     | Ŕ       | 9        | ₽               | ወ            | شیلان ر شیدز اده        | L                  | _                            |      | _        |         |                | _             | _            | نه ثبت      | ه صدور پروا     | سامان             | à                        |                      |
| شمع کندی اشتاد معصول نهایی /وارد کنده)<br>نام شرکت با شناسه علی ۱ ۲۰۰۰ معمول نهایی /وارد کنده)<br>نام شرکت با شناسه علی ۱ ۲۰۰۰ معمول نهایی / وارد کنده)<br>تولید کنده ماده اولیه<br>نام شرکت با شناسه علی ۱ ۲۰۰۰ معمول نهایی / وارد کنده)<br>تولید کنده ماده اولیه<br>تولید کنده ماده اولیه<br>تولید کنده ماده اولیه<br>تولید کنده ماده اولیه<br>تولید کنده ماده اولیه<br>تولید کنده ماده اولیه<br>تولید کنده ماده اولیه<br>تولید کنده ماده اولیه<br>تولید قراورده<br>تولید تولیه مین افتاد ام به ثبت کرده.                                                                                                    |     |         |          |                 |              |                         |                    |                              |      |          |         |                |               |              |             |                 | اوليہ غذا         | ۱۳۵۸<br>ثبت ماده         | مواد اوليه           |
| ن تام ثرکت با شاهه مل ب<br>کومیا صنعت نگین دهاون<br>با ترکید کننده ماده اولیه<br>با ترکید کننده ماده اولیه<br>با ترکید داده اولیه<br>با ترکید داده ترکید داده اولیه<br>با ترکید داده اولیه<br>با ترکید داده ترکید داده اولیه<br>با ترکید داده اولیه<br>با ترکید داده ترکید داده اولیه<br>با ترکید داده اولیه<br>با ترکید داده ترکید داده ترکید<br>با ترکید داده ترکید داده ترکید ترکید داده ترکید<br>با ترکید داده ترکید داده ترکید داده ترکید داده ترکید<br>با ترکید داده ترکید داده ترکید داده ترکید داده ترکید<br>با ترکید داده ترکید داده ترکید ترکید داده ترکید داده ترکید |     |         | مدما     | U               |              |                         |                    |                              |      |          |         |                |               | دە)          | ېی/وارد کنن | محصول نهاب      | د کننده           | ننده(تولي                | ثبت کر               |
| توليد كننده ماده اوليه<br>نام ثركت يا شناسه ملى با معمال المعالي المحكم المحلم المعالي المحكم المحلم المحلم المح<br>المحلم المحلم المحلم المحلم المحلم المحلم المحلم المحلم المحلم المحلم المحلم المحلم المحلم المحلم المحلم المحلم المحلم المحلم المحلم المحلم المحلم المحلم المحلم المحلم المحلم المحلم المحلم المحلم المحلم المحلم المحلم المحلم المحلم المحلم المحلم المحلم المحلم المحلم المحلم المحلم المحلم المحلم الم<br>المحلم المحلم المحلم المحلم المحلم المحلم المحلم المحلم المحلم المحلم المحلم المحلم المحلم المحلم المحلم المحلم المحلم المحلم المحلم المحلم المحلم المحلم المحلم المحلم المحلم المحلم المحلم المحلم المحلم المحلم المحلم المحلم المحلم ال                                                                                |     |         |          |                 |              |                         |                    |                              |      |          |         | 11,000,000,114 | شناسه ملی: ۶  | Company Na   | me          |                 | ىلى *<br>ن دماوند | ، یا شناسہ ہ<br>صنعت نگی | نام شرکت<br>کیمیا د  |
| نام شرکت یا شناسه ملی *                                                                                                    | I   |         |          |                 |              |                         |                    |                              |      |          |         |                |               |              |             |                 | ده اوليه          | کننده ما                 | توليد ک              |
| نه تولید € به Production Line به الله الله الله الله الله الله الله ا                                                                                                    |     |         |          |                 |              |                         |                    | Cour                         | ntry |          |         |                | نام کشور<br>* | Company Na   | me          |                 | ىلى *             | یا شناسہ ہ               | نام شرکت             |
| ماده اولیه<br>ماده اولیه<br>استامهایا از قسمت + اقدام به ثبت گردد.<br>استامهایا از قسمت + اقدام به ثبت گردد.<br>استاریخ : ۳۱ تیر ۱۳۹۶ مواد ثبت شده غذا و آشامیدنی داشبورد شرکت                                                                                                    |     |         |          |                 |              |                         |                    |                              |      | خط توليد | تعيين . | خاب يا         | ۱۱-انت        | Production L | ine         |                 |                   | * 🗘                      | خط توليد             |
| ا تاریخ : ۳۱ تیر ۱۳۹۶ مواد ثبت شده غذا و آشامیدنی داشیورد شرکت 🗯 👘 دان دان دان دان دان دان دان دان دان دان                                                                                                    |     |         | ورده     | ، فراو<br>بردد. | نوليد<br>ت گ | ، ثبت خط<br>اقدام به ثب | مورت عده<br>قسمت + | * در <sup>م</sup><br>باید از |      |          |         |                |               |              |             |                 |                   | وليه                     | ماده از              |
|                                                                                                    |     |         |          |                 |              |                         |                    | Trad                         |      | o (Ep)   |         |                | 10 - 1=" =1"  | داشبورد شرکت | ه آشامیدنی  | د ثبت شده غذا و | موا               | ۳۱ تیر ۱۳۹۶              | 🛍 تاريخ :            |
| - P □ 言 6 90 P ↓ K Ⅲ ↓ 99:09 b<br>                                                                                                    | •   | ېر      | ) [      | :[]]            |              | 6 🧿 I                   | 3                  |                              |      |          | //      |                |               |              | 3           | D 🤿 🔊 🖫         | ) q× 🔀            | فا<br>FA                 | .ظ 09:09<br>۱۳۹۶/۰۴/ |

|   | ] irc.fda.gov.ir/ | /substances/  | ×                             |                        |                         |                  |                  |                             | 🔺 – Ø X                           |
|---|-------------------|---------------|-------------------------------|------------------------|-------------------------|------------------|------------------|-----------------------------|-----------------------------------|
| ÷ | $\rightarrow$ C ( | ) irc.fda.gov | .ir/substances/foodRegistered | ISubstances/39371/new/ |                         |                  |                  |                             | @☆:                               |
|   | ŵ                 | ٩             | شىلان رشىدزادە (              |                        |                         |                  |                  | انه صدور پروانه ثبت         | olu                               |
|   | _                 | _             | <mark>نتخاب می کنیم</mark>    | را GENERAL ا           | <mark>11- نوع خط</mark> | m raheem r       | ice processing m | شرکت تولیدی ills            | مواد اوليه 🔋 ثبت ماده اوليه غ     |
|   | مدما              | NU .          | Type Of Production Line       |                        | نوع خط ∗                | Type Of Activity |                  | .د<br>نوع فعالیت 🔺          | ثبت کننده(تولید کنند              |
|   |                   |               | <b>T</b>                      | •                      | General                 | •                |                  | مواد اوليه غذايى            | ناہ شرکت یا شناسہ ملے             |
|   |                   |               |                               |                        | انتخاب کنید<br>General  | Line Name (En)   |                  | نام خط انگلیسی *<br>ن       | کیمیا صنعت نگین دماو              |
|   |                   |               |                               |                        |                         |                  |                  | گواهی GMP دارد 🔳            | توليد كننده ماده اولب             |
|   |                   |               |                               |                        |                         |                  | Site ma:         | ster file/Plan master file  | نام شرکت یا شناسہ ملی 🕷           |
|   |                   |               |                               |                        |                         |                  |                  | بارگذاری فایل<br>           | خط توليد 🕫 *                      |
|   |                   | _             | ₫ ⊘ ⊙                         |                        |                         |                  |                  | در حال بارگذاری             |                                   |
|   |                   |               | ثبت خط تولید <b>بازگشت</b>    |                        |                         |                  |                  |                             | مادہ اولیہ                        |
|   |                   |               |                               |                        |                         |                  | داشبورد شرکت     | بواد ثبت شده غذا و آشامیدنی | 🛍 تاريخ : ۳۱ تير ۱۳۹۶ 🔹           |
|   | م<br>ا            | ([]) 🥫        | 6 🧿 🛙                         |                        |                         |                  |                  | 🔒 🖡 🖏 🖏 🛱 (                 | ق.ظ 09:59 ENG ایست 🕺 🗱 ا× 🌠 📰 ENG |
|   |                   |               | ALL                           |                        |                         |                  |                  |                             |                                   |

## substances/foodRegisteredSubstances/39371/new/

👤 شیلان ر شیدز اده

| (-11) | 01 | 011 | 101   | 5 | a |
|-------|----|-----|-------|---|---|
| مبت   | .0 |     | . 19- | ~ |   |

## m raheem rice processing mills شرکت تولیدی

| ype Of Production Line | نوع خط 🕷                     | Type Of Activity         | نوع فعالیت 🔹                      |
|------------------------|------------------------------|--------------------------|-----------------------------------|
| •                      | General                      | •                        | مواد اولیہ غذایی                  |
| ine Name (Fa)          | نام خط فار سی 🔺              | Line Name (En)           | نام خط انگلیسی 🔺                  |
|                        | خط تولید پلی اتیلن تر فتالات | PET PRODUCTION LINE      |                                   |
|                        | 1                            |                          | 🔳 گواهی GMP دارد                  |
|                        | بط توليد را وارد ميكنيم و    | ۱۳ - نام فارسی و لاتین خ |                                   |
|                        |                              | ثبت خط توليد را ميزنيم.  | Site master file/Plan master file |
|                        |                              |                          | بارگذاری فایل                     |
|                        |                              |                          | در حال بارگذاری                   |

![](_page_13_Picture_4.jpeg)

د ثبت شده غذا و آشامیدنی داشبورد شرکت

![](_page_13_Picture_6.jpeg)

|   | ) irc.        | fda.gov | .ir/substan                 | ces/ X     |            |                 |             |                       |                        |          |                      |                                           |                     |                           | <b>-</b>     | ٥                        | ×          |
|---|---------------|---------|-----------------------------|------------|------------|-----------------|-------------|-----------------------|------------------------|----------|----------------------|-------------------------------------------|---------------------|---------------------------|--------------|--------------------------|------------|
| ÷ | $\rightarrow$ | G       | <ol> <li>irc.fda</li> </ol> | a.gov.ir/s | substances | /foodRegister   | edSubstance | es/39371/new/         |                        |          |                      |                                           |                     |                           |              | ⊕☆                       | 1          |
|   |               | ŵ       | ₽                           | ወ          | شيدزاده    | <u>م</u> يلان ر | _           | _                     |                        |          |                      | _                                         | _                   | نه صدور پروانه ثبت        | Lolus à      | DA                       |            |
|   |               |         |                             |            |            |                 |             | <mark>د میکنیم</mark> | <mark>يه را وار</mark> | ماده اول | <mark>و لاتين</mark> | <mark>ا – نام فارسی</mark>                | ٤                   |                           | مي           | مادہ اولر                |            |
|   |               |         |                             |            |            |                 |             | Trade                 | Name (Fa)              |          |                      | نام تجاری فار سی *<br>پلی اتلین تر فتالات | Trade Name          | (En)                      | لليسى *      | نام تجاری انگ            |            |
|   |               |         |                             |            |            |                 |             | Group                 |                        |          |                      | گروه *<br>انتخاب کنید                     | Form<br>انتخاب کنید |                           |              | فرم *<br>▼               |            |
|   |               |         |                             |            |            |                 |             |                       |                        |          |                      |                                           | Reference           |                           |              | رفرنس *<br>-             |            |
| ш |               |         |                             |            |            |                 |             |                       |                        |          |                      |                                           | انتخاب کنید<br>HS   |                           |              | ∙<br>اچاس ∗              |            |
|   |               |         |                             |            |            |                 |             |                       |                        |          |                      | عنوان تعرفه:                              |                     |                           |              |                          |            |
|   |               |         |                             |            |            |                 |             |                       |                        |          |                      |                                           |                     |                           |              | تركيبات                  |            |
|   |               |         |                             |            |            |                 |             |                       |                        |          |                      |                                           |                     |                           | ن مادہ اولیہ | افزود                    |            |
|   |               |         |                             |            |            |                 |             |                       |                        |          |                      |                                           |                     | I -                       |              |                          |            |
|   |               |         |                             |            |            |                 |             |                       |                        |          |                      |                                           | داشبورد شرکت        | اد ثبت شده غذا و آشامیدنی | تیر ۱۳۹۶ مو  | 🛍 تاريخ : ۳۱             |            |
|   |               | Q       | []]                         |            | 6          |                 |             |                       |                        |          |                      |                                           |                     | 🔒 🖗 🤝 🖬                   | 4× 🌠 📖 🖁     | ا 10:12 فا<br>۲۰/۱۳۹۶ FA | ق.ظ<br>۴/۳ |
|   | _             |         |                             | ļ          |            |                 |             |                       |                        |          |                      |                                           |                     |                           | 4            | NA                       |            |

| [<br>← | ) irc<br>→ | c.fda.go<br>C | w.ir/substa | inces/ X<br>da.gov.ir, | /substance | es/foodR   | egistered | Substances/ | 39371/new/     |           |        |                      |                                                                  |                                                                                      |            |              | ± _          | □<br>0 ☆                | ×           |
|--------|------------|---------------|-------------|------------------------|------------|------------|-----------|-------------|----------------|-----------|--------|----------------------|------------------------------------------------------------------|--------------------------------------------------------------------------------------|------------|--------------|--------------|-------------------------|-------------|
|        |            | ŵ             | £           | ሳ                      | يدزاده     | ميلان ر شب | L         |             |                |           |        |                      |                                                                  |                                                                                      | روانه ثبت  | امانه صدور پ |              |                         |             |
|        |            |               |             |                        |            |            |           |             |                |           |        |                      |                                                                  |                                                                                      |            |              | مورو<br>وليه | ماده ار                 | 1           |
|        |            |               |             |                        |            |            |           |             | Trade<br>Group | Name (Fa) | مادہ ا | <mark>٥ - فرم</mark> | نام تجاری فارسی *<br>پلی اتلین ترفتالات<br>گروه *<br>انتخاب کنید | Trade Name (En<br>PET<br>Form<br>انتخاب کنید<br>Liquid<br>Powder<br>Spheres<br>Beads | )          |              | ،انگلیسی *   | نام تجاری<br>فرم *<br>• |             |
| ١      |            |               |             |                        |            |            |           |             |                |           |        |                      |                                                                  | Granules<br>Globules                                                                 |            |              |              |                         |             |
|        |            |               |             |                        |            |            |           |             |                |           |        |                      |                                                                  | Beadlets<br>Pellets<br>Chips                                                         |            |              |              |                         |             |
|        |            |               |             |                        |            |            |           |             |                |           |        |                      |                                                                  | رده خام کشاورزی<br>فر آورده خام دامی ت                                               | فرآور      |              |              | Ţ                       | 1           |
|        |            | م             | (_)         |                        | e          | <b>?</b>   | 2         |             |                |           |        |                      |                                                                  |                                                                                      | <b>s</b> Ĉ | 🤿 💫 🖵 d×     | فا<br>FA     | 10:52 J<br>۱۳۹۶/•1      | ق.ظ<br>۴/۳۱ |

|   | irc.fda.go      | ov.ir/substance | s/: <b>X</b> |                         |                                      |                     | A                            | o x                    |
|---|-----------------|-----------------|--------------|-------------------------|--------------------------------------|---------------------|------------------------------|------------------------|
| ← | $\rightarrow$ G | irc.fda.g       | ov.ir/su     | ubstances/foodRegistere | dSubstances/39371/new/               |                     | (                            | २ ☆                    |
|   | ŵ               | ₽               |              | یشیلان ر شیدزاده        |                                      |                     | مامانه صدور پروانه ثبت       |                        |
|   |                 |                 |              |                         | Trade Name (Fa)                      | نام تجاری فار سی 🕷  | Trade Name (En) * یانگلیسی * | نام تجار               |
|   |                 |                 |              |                         |                                      | پلی اتلین تر فتالات | PET                          |                        |
|   |                 |                 |              |                         | Group                                | گروه *              | Form                         | فرم 🕴                  |
|   |                 |                 |              |                         |                                      | انتخاب کنید         | Granules                     | •                      |
|   |                 |                 |              |                         |                                      |                     | Reference *                  | رفرنس                  |
|   |                 |                 |              |                         |                                      |                     | انتخاب کنید                  | •                      |
|   |                 |                 |              |                         |                                      |                     |                              | -                      |
|   |                 |                 |              |                         |                                      | عنوان تعرفه:        | FCC                          |                        |
|   |                 |                 |              |                         |                                      |                     | FDA                          |                        |
|   |                 |                 |              |                         |                                      |                     | Germany P.                   |                        |
|   |                 |                 |              | الدار آروتها            |                                      | E 17                | IRP                          |                        |
| ш |                 |                 |              | ر المانس أن توليد       | های بین المللی که اظهار تولید کنده ز |                     | ISIRI                        |                        |
|   |                 |                 |              |                         | و ادعای معابقت دارد مسخص شود.        |                     | Japanees Pharamacoupe        |                        |
|   |                 |                 |              |                         |                                      |                     | JECFA                        |                        |
|   |                 |                 |              |                         |                                      |                     | ЛS                           | 10                     |
|   |                 |                 |              |                         |                                      |                     | N.F                          |                        |
|   |                 |                 |              |                         |                                      |                     | USP                          |                        |
|   |                 |                 |              |                         |                                      |                     | USD.NE                       |                        |
|   |                 |                 |              |                         |                                      |                     | U.S. FANT                    |                        |
|   |                 |                 |              |                         |                                      |                     | USP&BP                       |                        |
|   |                 |                 |              |                         |                                      |                     | WHO                          | <b>v</b>               |
|   | م               | ()              |              | 6 🧿 😰                   |                                      |                     | ا الم 🛒 👧 👷 🕞 🕞 🚛 الم        | ق.ظ 10:57<br>۱۳۹۶/۰۴/۴ |

| D | irc.fda. | gov.ir/subs | tances/ X    |                     |              |                                             |                     |              | <b>≜</b> – ¢                                                  | 9 ×                    |
|---|----------|-------------|--------------|---------------------|--------------|---------------------------------------------|---------------------|--------------|---------------------------------------------------------------|------------------------|
| ← | → C      | (i) irc.    | fda.gov.ir/  | substances/         | foodReg      | jisteredSubstances/39371/new/               |                     |              | ଭ                                                             | 4                      |
|   | Ŵ        | •           | 0            | رشيدزاده            | <u>میلان</u> |                                             |                     |              | سامانه صدور پروانه ثبت                                        |                        |
|   |          |             |              |                     |              | Trade Name (Fa)                             | ام تجاری فار سی 🕷   | Trade Name   | اری انگلیسی<br>*                                              | نام تجار               |
|   |          |             |              |                     |              |                                             | پلی اتلین تر فتالات | PET          |                                                               |                        |
|   |          |             |              |                     |              | Group                                       | روه *               | ና Form       | *                                                             | فرم                    |
|   |          |             |              |                     |              |                                             | انتخاب کنید         | Granules     |                                                               | •                      |
|   |          |             |              |                     |              |                                             | 4                   | Reference    | * ن                                                           | رفرنس                  |
|   |          |             |              |                     | _            |                                             |                     | ISIRI        |                                                               | •                      |
|   |          |             |              | نيم                 | ب ميک        | وه مرتبط با ماده اولیه را ازاین فسمت انتخام | - 1۷ - کرو          | HS           | * ,                                                           | اچ اس                  |
|   |          |             |              |                     |              |                                             | عنوان تعرفه:        | 20           |                                                               |                        |
|   |          |             |              | مىشە                | 2.36         | تعرفه گمرگ مطابق آخرین کردای مصرب           | 15-1A               |              | 40011                                                         | 1000                   |
|   |          |             | 9.0          | ر<br>آرایش          | غذاذ         | ت عدم وجود، از طريق تنگت در جوزه د          |                     |              | 40019                                                         | 9000                   |
|   |          |             | لی ر<br>طــه | ف کر ۔<br>فــه مربو | د تعر        | ، گروہ بررسی و ثبت تعرفه، نام کالا، ک       | بهداشتی             |              | 4004                                                          | 1000                   |
|   |          |             | ت            | ، به ليس            | تائيـد       | اربرد را ارسال تا پس از بررسی در صورت       | وحوزه ک             |              | 400Hd                                                         | 9010                   |
|   |          |             |              |                     |              | ود.)                                        | اضافه ش             |              | 400 Y                                                         | 9090                   |
|   |          |             |              |                     |              |                                             |                     |              | ۵۰۵۰۰ م                                                       |                        |
|   |          |             |              |                     |              |                                             |                     |              | 1.40 o.A                                                      | 1000                   |
|   |          |             |              |                     |              |                                             |                     |              |                                                               |                        |
|   |          |             |              |                     |              |                                             |                     |              | 🔳 پرونده تایید شده است (FMP)                                  |                        |
|   |          |             |              |                     |              |                                             |                     |              |                                                               |                        |
|   |          |             |              |                     |              |                                             |                     | سازنده دار د | 🔳 نیاز ارائہ تعہد BSE ، TSE، Melamine و Dioxin از کشور ہ<br>- |                        |
|   |          |             |              |                     |              |                                             |                     | داشبورد شرکت | خ :۳۱ تیر ۱۳۹۶ مواد ثبت شده غذا و آشامیدنی<br>۲۱: ۲۹          | 🖽 تاريا                |
|   | م        | []]         |              | 6                   |              |                                             |                     |              | فا 🛒 🖧 蒙 🖞 🙀 🙀 🙀                                              | ق.ظ 10:58<br>۱۳۹۶/۰۴/۳ |
|   |          |             |              |                     | R            |                                             |                     |              |                                                               |                        |

| 🗅 irc.fda.gov.ir/substances/ 🗙 📃                                           | ▲ – Ø ×                                                                                                    |
|----------------------------------------------------------------------------|----------------------------------------------------------------------------------------------------|
| ← → C () irc.fda.gov.ir/substances/foodRegisteredSubstances/39371/new/     | @☆:                                                                                                    |
| ی شیلان رشیدزاده 🕑 🚱                                                       | سامانه صدور پروانه ثبت                                                                                                    |
|                                                                            | تركيبات                                                                                                    |
|                                                                            | 📥 افزودن ماده اولیه                                                                                                    |
|                                                                            |                                                                                                    |
|                                                                            | پرونده تایید شده است (FMP) 🔳 🔳                                                                                                    |
|                                                                            | 🔳 نیاز ارائہ تعہد BSE ، TSE، Melamine از کشور سازندہ دار د                                                                                                    |
| ۱۹ - مرحله بعدی بررسی هرکدام از ۲<br>گزینه زیـر و انتخـاب در صـورت مطابقـت | 🔳 نیاز به ارائه گواهی حلال و طبارت و تاییدیه مرکز حلال جمہوری اسلامی ایران دارد                                                                                                    |
| شرایط فراورده وارداتی یا وارد کننـده بـا<br>گزینه مربوطه میباشد.           | 🔳 واردات توسط تولید کننده                                                                                                    |
|                                                                            | 🔳 شامل ھزینہ ثبت نمی باشد                                                                                                    |
|                                                                            | 🔳 هزینه ثبت این ماده قبلاً پرداخت شده است                                                                                                    |
|                                                                            | 🔳 سایر مدارک                                                                                                    |
|                                                                            | ا تاریخ : ۳۱ تیر ۱۳۹۶ مواد ثبت شده غذا و آشامیدنی داشبورد شرکت                                                                                                    |
| 📲 ዶ 🗆 🔚 🥭 🏮 😰                                                              | ق،ظ 11:03 فا 🖓 🛠 🗊 🖧 🐨 🕞 🗊 جي طلا 11:03 في طلب عنه المائي المائي الم |
|                                                                            |                                                                                                    |

| 🗋 irc.fda.go                                   | ov.ir/substances/ ×                                                                                                   | 🕹 – 🗗 🗙                                                                                   |
|------------------------------------------------|----------------------------------------------------------------------------------------------------|-------------------------------------------------------------------------------------------|
| $\textbf{\leftarrow}  \Rightarrow  \textbf{G}$ | irc.fda.gov.ir/substances/foodRegisteredSubstances/39371/new/                                                         | ଷ୍ 🕁                                                                                      |
| ŵ                                              | ی شیلان رشیدزاده 🕑                                                                                                    | سامانه صدور پروانه ثبت                                                                    |
|                                                |                                                                                                    |                                                                                           |
|                                                |                                                                                                    | پرونده تایید شده است (FMP)                                                                |
|                                                | ۲۰- در صورت داشتن PMF مورد تائید<br>این گزینه انتخاب و مدارک مربوطه                                                   | آپلود فایل پروانه (با فرمت pdf و حجم کمتر از ۲۰ مگایایت)<br><b>بارگذاری فایل</b>          |
|                                                | بارگذاری خواهد شد.                                                                                                    | در حال<br>بارگذاری:                                                                       |
| 1                                              |                                                                                                    | 🖉 نیاز ارائہ تعہد BSE ، TSE، Melamine و Dioxin از کشور سازندہ دارد                        |
|                                                | ۲۱- در صورتی که فراورده نیاز به برخی<br>تعهدات و گواهی ها معتبر داشته باشد این<br>گذینه انتخاب و مدارک وروطه را گذاری | آپلود گواهی های مربوطه با فرمت jpeg- png و حجم کمتر از دو مگابایت<br><b>بارگذاری فایل</b> |
|                                                | میشوند.                                                                                                    | در حال بارگذاری                                                                           |
|                                                |                                                                                                    | 🔳 نیاز به ارائه گواهی حلال و طبارت و تاییدیه مرکز حلال جمبوری اسلامی ایران دارد           |
| •                                              |                                                                                                    | 🛍 تاریخ : ۳۱ تیر ۱۳۹۶ مواد ثبت شده غذا و آشامیدنی داشبورد شرکت                            |
| م 🖁                                            |                                                                                                    | ط 11:05 نا 11:05 🛒 🖧 🐨 🂫 11:05 نا 11:05 آي<br>FA ۱۳۹۶/۰۴/۲                                |
|                                                |                                                                                                    |                                                                                           |

| 🗋 ir              | fda.gov.ir/substances/ ×                                                                                                  |  |                          | 1                                         | - 0                                            | ×          |
|-------------------|----------------------------------------------------------------------------------------------------|--|--------------------------|-------------------------------------------|------------------------------------------------|------------|
| $\leftrightarrow$ | C irc.fda.gov.ir/substances/foodRegisteredSubstances/39371/new/                                                           |  |                          |                                           | ☆                                              | ]          |
|                   | یشیلان رشیدزاده 🖖 🚱                                                                                                    |  |                          | ىامانە صدور پروانە ثبت                    |                                                |            |
| Ľ                 |                                                                                                    |  |                          |                                           |                                                |            |
| Г                 |                                                                                                    |  |                          | (瓦伊)                                      |                                                |            |
|                   |                                                                                                    |  | ساز نده دار د            | ۲۱۷۱ ۲۰۷۱<br>BSE , TSE, Melamin ز کشور «  | پرونده نیید سد<br>نیاز ارائه تعہد ۱۰           |            |
|                   |                                                                                                    |  | وری اسلامی ایر ان دار د  | بى حلال و طبارت و تاييديه مر كرّ حلال جمب | 🔽 نیاز به ارائه گواه                           |            |
|                   | ۲۲- در صورتی که فراورده نیاز به تائیدیه حلیت<br>داشته باشد این گزینه انتخاب و گواهی معتبر و<br>مورد تائید بارگذاری میشود. |  | از دو مگابایت            | طه با فرمت jpeg-png و حجم کمتر            | اپلود گواهی های مربود<br>با <b>رگذاری فایل</b> |            |
|                   |                                                                                                    |  |                          |                                           | در حال بارگذاری                                |            |
|                   | an 115 March with the stands of the and the                                                                               |  |                          | یدکننده                                   | 💟 واردات توسط توا                              |            |
| L                 | وارد شود این گزینه انتخاب و شماره پروانه بهره<br>برداری <u>بهداشتی</u> درج خواهد شد.                                      |  | E                        | xploitation Number *                      | ىمارە پروانە بىرە بردارى                       | â          |
| I.                |                                                                                                    |  |                          | ن نمی باشد                                | 🔳 شامل ھزينہ ثبت                               |            |
|                   |                                                                                                    |  | مواد اولیه مکمل تغذیه ای | مواد ثبت شده غذا و آشامیدنی               | ا تاريخ : ۳۱ تير ۱۳۹۶                          | *          |
| :                 | A 🗆 📜 🚺 🧿                                                                                                    |  |                          |                                           | 12:42<br>FA ۱۳۹۶/                              | ب.ظ<br>۴/۳ |

| 🗋 🗋 ir            | rc.fda.gov.ir/substances/ × |                             |                        |                                                                                                    |                                       | ±                    | – 0 ×                      |
|-------------------|-----------------------------|-----------------------------|------------------------|----------------------------------------------------------------------------------------------------|---------------------------------------|----------------------|----------------------------|
| $\leftrightarrow$ | C irc.fda.gov.ir/subs       | tances/foodRegisteredSubsta | ances/39371/new/       |                                                                                                    |                                       |                      | \$                         |
|                   | زاده 🕑 🗣 🐞                  | شیلان رشید                  |                        |                                                                                                    | ور پروانه ثبت                         | سامانه صد            | à                          |
|                   |                             |                             |                        |                                                                                                    |                                       |                      |                            |
| 1                 |                             |                             |                        |                                                                                                    | هشدار                                 |                      |                            |
|                   |                             |                             |                        | ی.که شاما رب داخت هنینه ثبت منبع می راشند                                                                   | ليست مواد اوليه ا                     | شده است (FMP)        | 🔳 پرونده تایید i           |
|                   |                             |                             |                        | که نام آن ها در لینک بالا وجود ندارد، نیازی به پرداخت هزینه نیست.<br>قلبار، نادر ست به عبده شرکت خواهد بود. | برای مواد اولیه ای<br>تبعات هر گونه ا | TSE. Melamine        | 🔳 نیاز ارائہ تعبد          |
|                   |                             | تاييد                       |                        |                                                                                                    |                                       | واهی حلال و طیار ت   | 🔳 نیاز بہ ارائہ گ          |
|                   |                             | _                           |                        |                                                                                                    |                                       | توليد كننده          | 🔳 واردات توسط              |
|                   |                             |                             |                        |                                                                                                    |                                       | ئېت تمې باشد         | 関 شامل هزینه t             |
| J                 |                             |                             |                        |                                                                                                    | ، شدہ است                             | ن مادہ قبلاً پر داخت | دە ئېت اير                 |
|                   |                             |                             |                        |                                                                                                    |                                       |                      | ر مدارک                    |
|                   |                             |                             | غذا و دارو نمیباشداین  | ورده مشمول ثبت منبع در سازمان                                                                               | ر تی که فرا                           | ۱–در صو              | توفيديات                   |
|                   |                             |                             | از آگاهی کلمه تائید در | هشدار اعلام شده را مطالعه و پس<br>ب میاهد شد                                                                | کاب و متن م<br>نگرانتخار              | ينه، انتخ<br>سقيمن   | کز                         |
|                   | ئېت بازگشت                  |                             |                        |                                                                                                    |                                       | و توسر .             |                            |
|                   |                             |                             |                        | مواد اولیه مکمل تغذیه ای<br>                                                                                | شده غذا و آشامیدنی                    | مواد ثبت ر           | 🛱 تاريخ : ۳۱ تير ۱۳۹۶      |
| •                 | ዖ 🗅 🔋 🧕                     | 9                           |                        |                                                                                                    |                                       | Ĉ, ╦ 4× (            | ظ 12:45 فا<br>FA ۱۳۹۶/۰F/۱ |
|                   |                             |                             |                        |                                                                                                    |                                       |                      | AL                         |

![](_page_22_Picture_0.jpeg)

جمهوری اسلامی ایران وزارت بهداشت، درمان و آموزش پزشکی

شمارہ: <sup>شمارہ</sup> تاریخ: <sup>تار</sup>یخ پیوست: <sup>ندار د</sup> کد مدر ک:SP- Ci- 1395- 0123

> مدیران عامل محترم شرکتهای واردکننده فراورده های غذایی و آشامیدنی مدیران عامل محترم شرکتهای واردکننده فراورده های آرایشی و بهداشتی مسئولین فنی محترم شرکتهای واردکننده فراورده های غذایی و آشامیدنی مسئولین فنی محترم شرکتهای واردکننده فراورده های آرایشی و بهداشتی

> > موضوع: ورود اطلاعات کالاهای مشمول ثبت منبع در سایت TTAC

سلام عليكم؛

روتوشت :

احتراماً، عطف به بخشنامه شماره ۶۵۵/۴۴۷۳ مورخ ۹۵/۱/۲۳ به اطلاع می رساند، کلیه محصولات فرایند شده غذایی، آشامیدنی، آرایشی و بهداشتی و مواد اولیه وارداتی ذیل مشمول ثبت منبع می باشند، لذا پس از اخذ پروانه بهداشتی ورود، شرکت مجاز به ترخیص بوده و در صورتیکه ورود اطلاعات ترخیص قبل از ثبت منبع و بدون هماهنگی با سازمان غذا و دارو انجام گردد، ضمن اینکه پروانه مسئول فنی باطل و از درجه اعتبار ساقط خواهد شد، مسئولیت عواقب آن بر عهده شرکت و مدیرعامل محترم خواهد

مواد اولیه آرایشی و بهداشتی : مواد اولیه نانو

مواد اولیه غذایی و آشامیدنی : اسید سیتریک, چای , برنج, ذرت منجمد, شیر خشک صنعتی , استارتر, طعم دهنده و اسانس , رنگ های خوراکی, کره حیوانی, پودر قهوه و قهوه فوری, آنزیم خوراکی, بتا کاروتن, وانیلین و وانیل, انواع روغن های جانشین کره کاکائو, باکتری های پروبیوتیک, ژلاتین خوراکی

تذکر: شرکتهایی که پروانه بهداشتی ورود اقلام فوق الذکر را به صورت مادری دارا می باشند، در هنگام تکمیل و دریافت شماره های IRC پروانه های دختری در سامانه TTAC می بایست اسکن پروانه های مادر معتبر را به عنوان مستند پرداخت هزینه ها و مجوز ورود اطلاعات پیوست نمایند.

مدیرکل نظارت و ارزیابی فرآورده های خوراكي، آشاميدني، آرايشي وبهداشتي

،کتربهروز <

کلیه معاونین محترم غذا و داروی دانشگاههای علوم پزشکی و خدمات بهداشتی درمانی سراسر کشور جناب آقای مهندس پازوگی دولایی رئیس محترم اداره نظارت بر ضوابط بهداشت انسانی و استاندارد کالا کیش جناب آقای مهندس قربانی رئیس محترم نظارت بر ضوابط بهداشت انسانی سازمان منطقه آزاد جابهار جناب آقای مهندس قربانی مدیر کل محترم غذا و دارو و استاندارد قشم انجمن واردکنندگان مواد غذایی انجمن صنفی تولیدکنندگان مواد آرایشی و بهداشتی کانون انجمنهای صنایع غذایی جناب آقای دکتر فخرآبادی مسئول محترم پشتیبانی IT : جهت اطلاع و اقدام

| <ul> <li>المعلون المعلون المعل<br/>المعلون المعلون المعلون المعلون المعلون المعلون المعلون المعلون المعلون المعلون المعلون المعلون المعلون المعلون المعلون المعلون المعلون المعلون المعلون المعلون المعلون المعلون المعلون المعلون المعلون المعلون المعلون المعلون المعلون ال</li></ul>                                                                                                    | 🗅 irc.fda.gov.ir/substances/ 🗙 📃                                                |   | <b>*</b> - 0                                                                                                    | ×       |
|----------------------------------------------------------------------------------------------------|---------------------------------------------------------------------------------|---|----------------------------------------------------------------------------------------------------|---------|
| المان مدور بوان م نیک                                                                                                    | ← → C () irc.fda.gov.ir/substances/foodRegisteredSubstances/39371/new/          |   |                                                                                                    | \$      |
| الرا المراجع بالمراجع بالمراحي بالمراجع بالمراحي بالمراحي بالمراحي بالمرا                                                                                                    | ی شیلان رشیدزاده 🕑 🐓                                                            |   | سامانه صدور پروانه ثبت                                                                                           |         |
| <ul> <li>ا بر زند توبد معاد المادين المادين الماد</li></ul>                                                                                                    |                                                                                 |   | ענעיבטעבע שבטושבי אווא ז 🚛                                                                                       |         |
| ا باز بدارنه گولمی دان و فیزی دو توین به مرکز خل جدیری اسلالی این دان د<br>ا و رزدان توسط ولید کنده<br>ا مرید این باده این برانه عبداین<br>ا برای این مان این برانه عبداین مده این اسکن بروا نه بهدا شده است<br>ا برای این اسکن بروا نه بهدا شدی ثبت<br>ا برای این اسکن بروا نه بهدا شدی ثبت<br>ا برای این اسکن بروا نه بهدا شدی ثبت<br>ا مری بازی این این این این این این این این این ای                                                                                                    |                                                                                 |   | 🔳 نیاز ارائہ تعہد BSE ، TSE، Melamine از کشور سازندہ دارد 📰                                                      |         |
| ا و دادن وسا و نورد کند سی باد<br>عند امر دید فت سی باد<br>ایب و بین بادی با اسکن بیرانه بیدانس ند کلا با فرید و معر کمتر از دو مکتب<br>ایب و بین بادی با اسکن بیرانه بیداشت شده است<br>مرکابی فایل<br>در اب بارگذاری<br>است<br>تونیبات<br>تونیبات<br>تا می از ایر گذاری نمایید .<br>تا می از ایر گذاری نمایید .<br>تا می از ایر گذاری ایر گذاری نمایید .<br>تا می از ایر گذاری نمایید .<br>تا می از ایر گذاری نمایید .<br>تا می از ایر گذاری ایر آن ایر گذاری نمایید .<br>تا می از ایر گذاری نمایید .<br>تا می از ایر گذاری ایر ایر گذاری .<br>تا می از ایر گذاری .<br>تا می از ایر ایر گذاری .<br>تا می از ایر گذاری .<br>تا می از ایر گذاری .<br>تا می از ایر ایر گذاری .<br>تا می از ایر گذاری .<br>تا می از ایر گذاری .<br>تا می از ایر ایر گذاری .<br>تا می از ایر ایر گذاری .<br>تا می از ایر گذاری .<br>تا می از ایر گذاری .<br>تا می از ایر گذاری .<br>تا می از ایر گذاری .<br>تا می از ایر گذاری .<br>تا می از ایر گذاری .<br>تا می از ایر گذاری .<br>تا می از ایر گذاری .<br>تا می از ایر گذاری .<br>تا می از ایر گذاری .<br>تا می از ایر گذاری .<br>تا می از ایر گذاری .                                                                                                    |                                                                                 |   | 🔳 نیاز به ارائه گواهی حلال و طبارت و تاییدیه مرکز حلال جمهوری اسلامی ایران دارد                                  |         |
| <ul> <li>المان مزده شدن من بالا مراده شدن من بالا بالمراد شدن من بالا بالمراد بالمراد بالمراد بالم<br/>بالمراد بالمراد بالمراد بالمراد بالمراد بالمراد بالمراد بالمراد بالمراد بالمراد بالمراد بالمراد بالمراد بالمراد بالمراد بالمراد بالمراد بالمراد بالمراد بالمراد بالمراد بالمراد بالمراد بالمراد بالمراد بالمراد بالمراد بالمراد بالمراد ب</li></ul>                                                                                                    |                                                                                 |   | 🔳 وار دات توسط تولید کننده                                                                                       |         |
| <ul> <li>ی میده نید این مدده نیا پردافت شده است</li> <li>م مدر نید شرا سی میداند مید از ماد میداند میداند و مکاین</li> <li>م مدر این مین میداند میداند میداند میداند و مکاین</li> <li>م مدر این مین میداند میداند میداند میداند میداند میداند.</li> <li>م مدر این میداند میداند میداند میداند.</li> <li>م مدر این میداند.</li> <li>م مدر این مدر این مدر این مدرد این مدر این مدر این مدر این مدر این مدر این مدر این مدر ا</li></ul>                                                                                                    |                                                                                 |   | 🔳 شامل هزینه ثبت نمی باشد                                                                                        |         |
| لبود نین بانک پرانه بیاندی ند کا با فرمن یواج وجوع کمترا دو مگانیت<br>برگذاری فیل<br>در حل برگذاری:<br>است<br>تونیجات<br>تونیجات<br>تونیج<br>تونیج<br>تونی<br>تونی<br>تونی<br>تونی<br>تونی<br>تونی<br>تونی<br>تونی<br>تونی<br>تونی |                                                                                 |   | 🏹 هزينه ثبت اين ماده قبلاً پر داخت شده است                                                                       |         |
| در حال بارکناری:<br>ا سیر مدارک<br>توضیعات<br>ا تاریخ : ا <sup>س</sup> تیر ۱۳۹۶ ما مید نین و المامیدی مواد لولیه مکمل تغذیه ای<br>مدا 1940 ما سی مراد لولیه مکمل تغذیه ای<br>مدا 1940 ما سی مراد اولیه مکمل تغذیه ای                                                                                                    | ۲۵- اگر هزینه ثبت قبلا پرداخت شده است<br>فیش بانکی و یا اسکن پروانه بهداشتی ثبت |   | ود فیش بانکی یا اسکن پروانه بهداشتی ثبت کالا با فرمت jpeg-png و حجم کمتر از دو مگابایت<br><b>بارگذاری فایل</b>   | Ļ       |
| الا مدارک<br>تونیحات<br>الا تاریخ : ۲۳ تیر ۱۳۹۶ مواد ثبت شده غذا و آشامیدندی مواد اولیه مکمل تغذیه ای<br>ب.ط ۱۹۰۹ فا است برای التا ال                                                                                                    | کالا را بارگذاری نمایید .                                                       | , | در حال بارگذاری:                                                                                                 |         |
| تومنیحات<br>ا تاریخ : ۱۳۱ مواد ثبت شده غذا و آشامیدنی مواد لولیه مکمل تغذیه ای<br>بدظ <sup>11:04</sup> فا عنا به ای ا                                                                                                    |                                                                                 |   | 🔳 سایر مذارک                                                                                                    |         |
| ی استان مواد ثبت شده غذا و آشامیدنی مواد اولیه مکمل تغذیه ای استان مواد ثبت شده غذا و آشامیدنی مواد اولیه مکمل تغذیه ای استان مواد ثبت شده غذا و آشامیدنی مواد اولیه مکمل تغذیه ای استان مواد ثبت شده غذا و آشامیدنی مواد اولیه مکمل تغذیه ای استان مواد ثبت شده غذا و آشامیدنی مواد اولیه مکمل تغذیه ای استان مواد ثبت شده غذا و آشامیدنی مواد اولیه مکمل تغذیه ای استان مواد ثبت شده غذا و آشامیدنی مواد اولیه مکمل تغذیه ای استان مواد ثبت شده غذا و آشامیدنی مواد اولیه مکمل تغذیه ای استان مواد ثبت شده غذا و آشامیدنی مواد اولیه مکمل تغذیه ای استان مواد ثبت شده غذا و آشامیدنی مواد ثبت شده غذا و آشامیدنی مواد اولیه مکمل تغذیه ای استان مواد ثبت شده غذا و آشامیدنی مواد ثبت شده غذا و آشامیدنی مواد ثبت مواد ثبت مواد ثبت مواد                                                                                                    |                                                                                 |   | نىچات                                                                                                    | توط     |
|                                                                                                    |                                                                                 |   |                                                                                                    |         |
|                                                                                                    |                                                                                 |   | اریخ : ۳۱ تیر ۱۳۹۶ مواد ثبت شده غذا و آشامیدنی مواد اولیه مکمل تغذیه ای<br>۱۱۰۰۰۰۰۰۰۰۰۰۰۰۰۰۰۰۰۰۰۰۰۰۰۰۰۰۰۰۰۰۰۰۰۰۰ | - 104 k |
|                                                                                                    | ₽ © 🗖 💾 🧿 🥭                                                                     |   | 다                                                                                                    | vs/•F/f |

| 🗋 irc.fo                 | da.gov.ir/substances/ | ×                                                 | 📥 – 🗗 🗙                                                                                     |
|--------------------------|-----------------------|---------------------------------------------------|---------------------------------------------------------------------------------------------|
| $\leftarrow \rightarrow$ | C irc.fda.gov.        | ir/substances/foodRegisteredSubstances/39371/nev  | / ☆                                                                                         |
| ¢                        | ڻ 🗣 🐽                 | <u>گ</u> شیلان ر شیدزاده                          | سامانه صدور پروانه ثبت                                                                      |
|                          |                       |                                                   | پرونده تایید شده است (FMP) 🔳 پرونده تایید شده است                                           |
|                          |                       |                                                   | 🔳 نیاز ارائہ تعہد BSE ، TSE، Melamine از کشور سازندہ دارد 🔳                                 |
|                          |                       |                                                   | 冒 نیاز به ارائه گواهی حلال و طبارت و تاییدیه مرکز حلال جمبوری اسلامی ایران دارد             |
|                          |                       |                                                   | 🏹 واردات توسط تولید کننده                                                                   |
|                          |                       |                                                   | <del>م</del> ماره پروانه بېره برداری * Exploitation Number<br>565                           |
|                          |                       |                                                   | 🖌 شامل هزینه ثبت نمی باشد                                                                   |
|                          |                       |                                                   | 🗾 هزینه ثبت این ماده قبلاً پرداخت شده است                                                   |
|                          |                       |                                                   | 🔳 سایر مدارک                                                                                |
|                          |                       |                                                   | توميحات                                                                                     |
|                          | ئبت بازگشت            | ن را انتخـاب میکنـیم تـا<br>رده مورد نظر ثبت شود. | ۲۹-در نهایت عبارت ثبه<br>درخواست IRC برای فراو                                              |
|                          |                       |                                                   | 🛱 تاریخ : ۳۱ تیر ۱۳۹۶ 🛛 مواد ثبت شده غذا و آشامیدنی مواد اولیه مکمل تغذیه ای                |
| <b>.</b>                 | <u>i</u> ت            | 😰 🧿 🥭                                             | デー ロン ENG 01:10 b.、<br>いていたいです。<br>1110 b.、<br>1110 b.、<br>1110 b.、<br>1110 b.、<br>1110 b.、 |
|                          |                       | ALCORK                                            |                                                                                             |

| C | irc.fda. | gov.ir/ | /substances/foodRe | gisteredSubstand | ces/39371/company |                    |                  |                    |                         |                            |                                          |
|---|----------|---------|--------------------|------------------|-------------------|--------------------|------------------|--------------------|-------------------------|----------------------------|------------------------------------------|
| - |          |         | ,                  | 5                |                   |                    |                  |                    |                         |                            | •                                        |
| è | <b>P</b> |         | 👤 شيلان ر شيدزاده  |                  |                   |                    |                  |                    | a                       | نامانه صدور پروانه ثد      |                                          |
|   |          |         |                    |                  |                   |                    |                  |                    |                         |                            | U DA                                     |
|   |          |         |                    |                  |                   |                    |                  |                    | شناسم ما                | Niele Nitu                 | کت: کسلمنعت                              |
|   |          |         |                    |                  |                   |                    |                  | 11 61 67 67 11 7   |                         |                            |                                          |
|   |          |         |                    |                  |                   |                    |                  |                    |                         |                            | کد ۱۶ رقمی                               |
|   |          |         |                    |                  |                   |                    | ثبت ماده جدید    | ارسال به اکسل      | جست و جو                |                            |                                          |
|   |          |         |                    |                  |                   |                    |                  |                    |                         |                            |                                          |
| ~ |          |         | وضعيت ~            | تاريخ اعتبار ~   | فرم (غلظت) ~      | توليد كننده        | کد مادہ اولیہ 🗸  | یواد تشکیل دهنده 👻 |                         | نام فارسی 🎺                | ارى ~                                    |
|   | عمليات 👻 |         | فعال               | 1299/02/12       | Powder            | IONAL CO.ULTD      | 9017352926688829 |                    |                         | زانتان گام                 | XANTHAN GUI<br>FOOD GRADE                |
|   | عمليات 🔻 |         | فعال               | 1299/02/12       | Powder            | mational Co.U Ltd  | 3873379798843050 |                    |                         | بيكربنات سديم              | SODIUM<br>BICARBONATE<br>FOOD GRADE      |
|   | عمليات 👻 |         | فعال               | mdd\0k\ m        | Beads             | rtune Tech Co. Ltd | 7119526529383815 |                    |                         | گلیسرول ایستر گام<br>روزین | GLYCEROL ES<br>OF GUM ROSI<br>FOOD GRADE |
|   | عمليات 👻 |         | فعال               | 1299/06/08       | Powder            | rtune Tech Co. Ltd | 2291896271873594 |                    |                         | زانتان گام                 | XANTHAN GU                               |
|   |          |         | ــد.               | ہی میے باش       | رسی کارشناس       | ما در انتظار بر    | درخواست irc شا   | -77                |                         |                            | FOOD GRADE                               |
|   | عمليات 👻 |         | د. ب               | سادر می شو       | و کد مربوطه م     | ، فعال درآمده      | از تایید به صورت | پس                 |                         | ویتامین سی                 | ASCORBIC AC<br>FOOD GRADE                |
|   | عمليات 👻 |         | در انتظار تایید    |                  | Semi Solid        | roducts SDN.BHD    |                  |                    |                         | روغن جانشين كره كاكائو     | COCOA BUTT<br>SUBSTITUTE-<br>SSSP37      |
|   | _        |         |                    |                  | Powder            | ·                  | 0783474553635685 |                    |                         | ابت ملح س مبا              |                                          |
|   |          |         |                    |                  |                   |                    |                  | تغذيه اي           | يبدنون مواد اوليه مكمان | مماد ثبت شده غذا م آشاه    | :: ۱۳۱۱ تب ۱۳۹۶                          |

![](_page_26_Picture_0.jpeg)